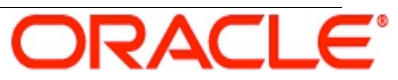

An Oracle White Paper June 2011

OpenLDAP – Oracle Enterprise Gateway Integration Guide

# Disclaimer

The following is intended to outline our general product direction. It is intended for information purposes only, and may not be incorporated into any contract. It is not a commitment to deliver any material, code, or functionality, and should not be relied upon in making purchasing decisions. The development, release, and timing of any features or functionality described for Oracle's products remains at the sole discretion of Oracle.

| 1. Introduction                                                       | 4              |
|-----------------------------------------------------------------------|----------------|
| 1.1. Purpose                                                          | 4              |
| 1.2. LDAP Architecture                                                | 5              |
| 1.3. Setup Used for this Guide:                                       | 5              |
| 2. Directory Details                                                  | 5              |
| 2.1. Directory Structure                                              | 5              |
| 2.2. Connection Details                                               | 6              |
| 3. Authenticate User with HTTP Basic HTTP Filter                      | 7              |
| 3.1. Create a policy to authenticate a user in the LDAP directory     | 7              |
| 3.2. Create a new relative path for the Policy                        | 13             |
| 3.3. Ensure policies are updated on the Gateway                       | 14             |
| 3.4. Test the configuration in OEG Service Explorer                   | 14             |
| 4. Adding a Retrieve from Directory Server filter                     | 17             |
| 4.1. Modifying the Policy to include an "Retrieve from Directory Serv | ver" filter.17 |
| 4.2. Configuring the Retrieve from Directory Server Filter:           | 17             |
| 4.3. Ensure policies are updated on the Gateway                       | 21             |
| 4.4. Test the configuration in OEG Service Explorer                   | 21             |
| 5. Adding an Insert SAML Authentication Assertion filter              | 24             |
| 5.1. Add an "Insert SAML Authentication Assertion" filter             | 24             |
| 5.2. Configuring the "Insert SAML Authentication Assertion" filter:   | 25             |
| 5.3. Test the configuration in OEG Service Explorer                   | 26             |
| 6. Conclusion                                                         | 29             |

# 1. Introduction

### 1.1. Purpose

This document describes how to configure the Gateway to authenticate via an LDAP directory server and to extract attributes/roles from the LDAP repository. This will be demonstrated by the following:

- 1. The Gateway will be configured to authenticate a user located in a LDAP directory.
- 2. Upon successful authentication the Gateway will be configured to extract attributes belonging to this user from the LDAP directory.
- 3. A SAML Authentication Assertion will be injected into the message as proof of the authentication event, which can then be consumed by a downstream SAML-aware Web Service.

Flow of request:

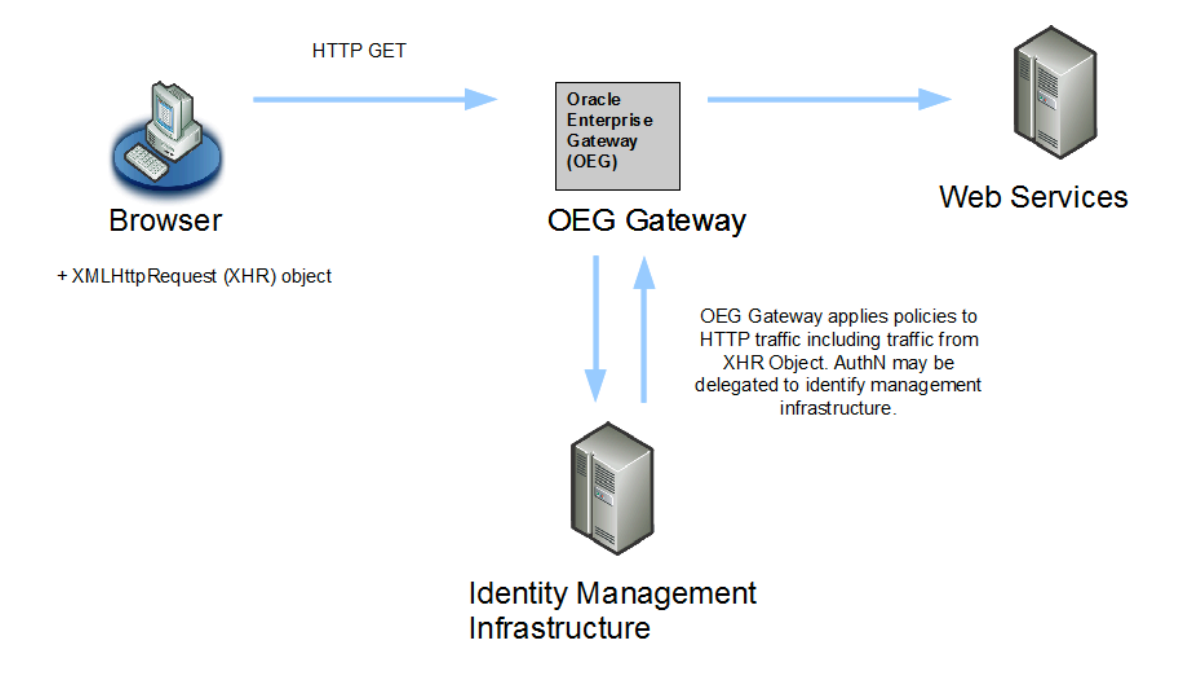

This guide applies to OEG software products, from version 6.x upwards. In this guide the LDAP Server used is **OpenLDAP**.

### 1.2. LDAP Architecture

LDAP refers to *Lightweight Directory Access Protocol*. LDAP is based on a simplified version of X.500 directories. It is used to access a hierarchical directory of information on a directory server.

#### 1.3. Setup Used for this Guide:

- ▲ OEG Gateway 11.1.1.x
- ▲ OpenLDAP 2.2.29 for Windows
- Apache Directory Studio (used as LDAP browser)
- 2. Directory Details

#### 2.1. Directory Structure

The details of this directory are displayed here in a LDAP browser:

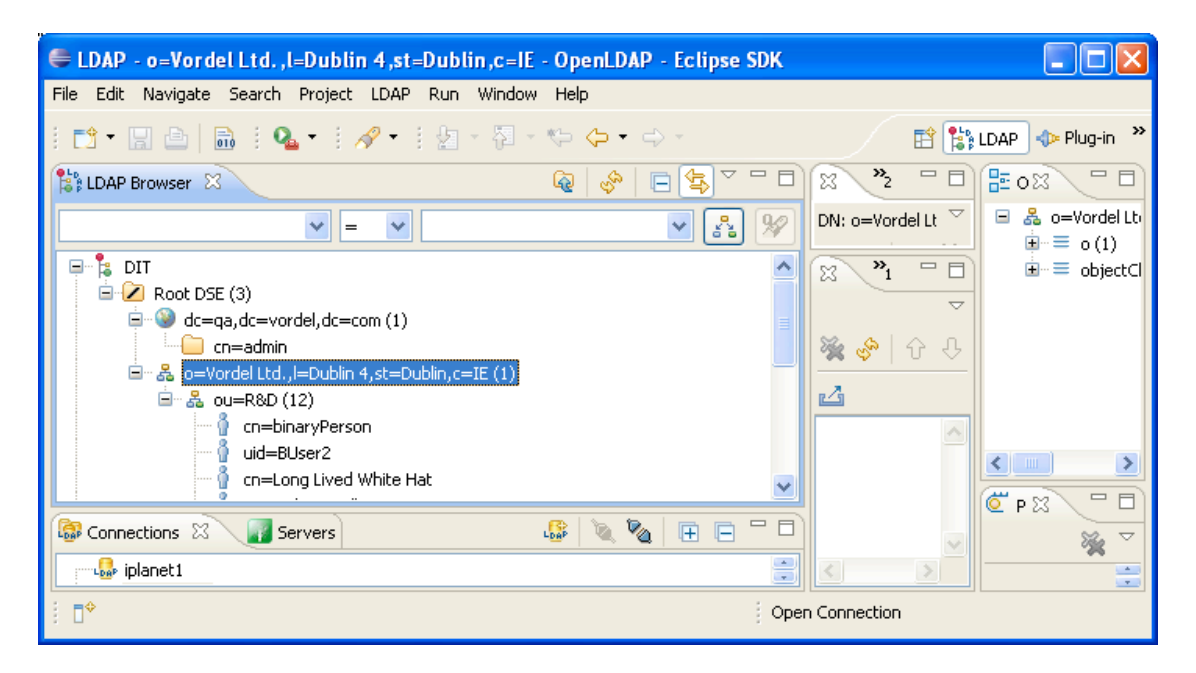

#### 2.2. Connection Details

The connection details for this LDAP directory is as follows:

- LDAP URL: ldap://openldap.qa.vordel.com:389
- ▲ user: cn=admin,o=Vordel Ltd.,l=Dublin 4,st=Dublin,C=IE
- ▲ password: vordel

**NOTE:** The connection details will differ depending on the local implementation and is defined by the Directory Administrator. As these details are going to be used in the configuration of the Gateway, it is useful to reference them here for purpose of this guide.

# 3. Authenticate User with HTTP Basic HTTP Filter

### 3.1. Create a policy to authenticate a user in the LDAP directory

The first policy that will be created is to authenticate an existing user located in OpenLDAP. Before creating this policy it will be necessary to create a LDAP Connection and a LDAP Repository.

Creating a policy to authenticate an existing user located in an LDAP directory:

- 1. Click on External Connections on the left hand side of Policy Studio
- 2. Expand the External Connections Tree on the left hand side of Policy Studio
- 3. Right Click on LDAP Connections and Click Add a LDAP Connection
- 4. Name: For this guide '**OpenLDAP'** is used
- 5. For the **Type** dropdown box select "Simple"
- 6. Enter the Connection details to connect to the LDAP directory
- 7. **Realm:** Leave blank
- 8. Click on **Test Connection** to verify that the connection to the **LDAP** database has been configured successfully
- 9. Click on **OK**
- 10. The new LDAP Connection should be visible in the LDAP Connections Tree
- 11. Within the **External Connections** Tree expand the **Authentication Repository Profiles** Tree
- 12. Right Click on LDAP Repositories and Click Add a new Repository
- 13. Repository Name: For this guide 'OpenLDAP' is used
- 14. **LDAP Store:** For the **LDAP Directory** choose the previously created LDAP connection '**Active Directory**' from the drop down list
- 15. Now the User Search Conditions needs to be specified
- 16. For this guide the following details are used based on the Directory information above:
  - **Base Criteria:** ou=R&D,o=Vordel Ltd.,l=Dublin 4,st=Dublin,C=IE
  - ▲ User Class: Person
  - ▲ User Search Attribute: cn
- 17. For "Attributes for use in subsequent filters" the following values are used:
  - ▲ Login Authentication Attribute: This can be left blank
  - ▲ Authorization Attribute: cn
  - ▲ Authorization Attribute Format: User Name
- 18. Click on **OK**
- 19. The new **LDAP Repository** should now be visible in the **LDAP Repositories** Tree

- 20. Click on **Policies** and then Right Click on the **Policies** Tree on the left hand side of **Policy Studio**
- 21. Click Add Policy and name the Policy 'OpenLDAP'
- 22. Click on the Policy and drag a "**HTTP Basic**" filter located in the "Authentication" group of the filter palette located on the right hand side of Policy Studio
- 23. Name of the filter can be left default or changed to any descriptive name.
- 24. Credential Format: select User Name from the drop down list
- 25. **Repository Name:** For this guide **'OpenLDAP'** is chosen from the drop down list
- 26. Click on Finish
- 27. The HTTP Basic filter is now properly configured and for testing purposes a "**Reflect" filter** will be added
- 28. Drag a reflect filter from the "**Utility" palette** and connect the HTTP Basic filter to it with a success path connector.

### Explanation of values used in Step 16:

There are 2 steps involved when using the LDAP Authentication filter to authenticate a user:

- 1. Retrieve the user's Distinguished Name (DName) from the LDAP directory using search criteria.
- 2. Bind to the LDAP directory using the retrieved Distinguished Name (DName) and the user's password.

### Step1: Retrieve the User's DName

The first step is to find the entry for the user in the Directory Server using search criteria. If "qauser" needs to be authenticated and the setup is used as per step 17:

- **Base Criteria:** ou=R&D,o=Vordel Ltd.,l=Dublin 4,st=Dublin,C=IE
- ▲ User Class: Person
- ▲ User Search Attribute: cn

The following LDAP search filter will be generated from these settings: (&(objectclass=Person)(cn=qauser))

The search filter can be described as follows:

Look for the object in the hierarchy of type "Person", where the attribute "cn" can be used to identify the user in the hierarchy under the base object "R&D".

In general, the two fields **User Class** and **User Search Attribute** from the search criteria section are combined to create a search filter of the form:

(&(objectclass=\*\*\*\*User Class value goes here \*\*\*\*\*)(\*\*\*\*User Search Attribute goes here \*\*\*\*=\*\*\*\*Authentication username from HTTP Header goes here \*\*\*\*)) If the user is found in the Directory Server, the Distinguished Name is returned, in this case:

cn=qauser,ou=R&D,o=Vordel Ltd.,l=Dublin 4,st=Dublin,C=IE

#### Step 2: Bind to the LDAP Directory

Once the user is found the second step is for the Gateway to attempt to "bind" to the Directory Server on behalf of the user, using the Distinguished Name returned from the search and the password provided by the user for authentication. If the Gateway can bind to the Directory Server on behalf of the client then the HTTP Basic authentication filter will pass otherwise it will fail.

In the "Login Authentication Attribute" dropdown field, user friendly strings map to the following:

Entry Domain Name=entrydn

Distinguished name=distinguishedName

By leaving the "Login Authentication Attribute" blank the Gateway will automatically establish the correct value by looking at the API runtime if supported.

The key to working out what to put in the "Login Authentication Attribute" field if leaving it blank does not work is to work out what attribute is storing the Distinguished Name, for example OpenLDAP stores this in the "creatorsName" attribute.

#### Explanation of values used in Step 17:

The Authentication Repository configuration window also has a section titled "**Attributes** for use in subsequent filters".

For integration with OpenLDAP, this section has been configured as follows:

- Login Authentication Attribute: Distinguished Name (or can be left blank)
- ▲ Authorization Attribute: cn
- ▲ Authorization Attribute Format: User Name

In the "Attributes for use in subsequent filters" section, the following fields are available:

#### 1. Login Authentication Attribute:

As stated earlier, the attribute specified here is used to uniquely identify the user in the LDAP directory. Typically this attribute contains the DName of the user and is used in the "bind" operation.

#### 2. Authorization Attribute:

Once the client has been successfully authenticated, it is possible to use any one of that user's stored attributes in a subsequent Authorization Filter. In this case we simply want to use the user's Distinguished Name for an Authorization Filter, so we enter "cn" into the dropdown. However, any user attribute could be entered here, as long as the subsequent Authorization Filter supports it. The value of the LDAP attribute specified here will be stored in the authentication.subject.id Vordel message attribute.

#### 3. Authorization Attribute Format:

Since any user attribute can be specified in the **Authorization Attribute** above, it is necessary to inform the Gateway of the type of this attribute. This information will be used internally by the Gateway in subsequent Authorization Filters. Simply select "User Name" from the dropdown.

**NOTE:** The settings referred to here are specific to the OpenLDAP being used for purpose of this guide and will differ from case to case.

The completed Policy will look as follows:

| HTTP 📰 | Basic using LDAP |
|--------|------------------|
| 1      |                  |
| End    | Reflect          |
| _      |                  |
|        | End              |

The configuration of the HTTP Basic filter as described above:

| B Configure "HTTP Basic"                                                |            |
|-------------------------------------------------------------------------|------------|
| HTTP Basic Authentication<br>Configure authentication using HTTP basic. | <b>B</b> e |
| Name: HTTP Basic                                                        |            |
| Credential Format: User Name                                            | ~          |
| Allow client challenge                                                  |            |
| Remove HTTP authentication header                                       |            |
| Repository Name: OpenLDAP                                               | ~          |
| Help < Back Next > Finish                                               | Cancel     |

The Connection settings for the LDAP directory:

Oracle Enterprise Gateway

| Configure LDAP Server |                            |                          |  |
|-----------------------|----------------------------|--------------------------|--|
| Name: OpenLDAP        |                            |                          |  |
| URL: Idap:/           | /openIdap.qa.vordel.com:38 | 39                       |  |
| Authenticate          | LDAP Requests              |                          |  |
| Туре:                 | Simple                     |                          |  |
| User Name:            | cn=admin,o=Vordel Ltd.,l=  | =Dublin 4,st=Dublin,C=IE |  |
| Password:             | ****                       |                          |  |
| Realm:                |                            |                          |  |
| SSL Enable            | ed                         |                          |  |
|                       |                            | Test Connection          |  |
| Additional JNDI       | properties:                |                          |  |
| Name                  |                            | Value                    |  |
|                       |                            |                          |  |
|                       |                            |                          |  |
| Add Edit Delete       |                            |                          |  |
|                       |                            | OK Cancel Help           |  |

The Authentication Repository configuration:

| 👺 Authentication Repository 🛛 🔀  |                                        |           |  |
|----------------------------------|----------------------------------------|-----------|--|
| Repository Name: Spe             | nLDAP                                  |           |  |
| LDAP Store                       |                                        |           |  |
| LDAP Directory OpenLDAP Add/Edit |                                        |           |  |
| User Search Condition            | ;                                      |           |  |
| Base Criteria:                   | ou=R&D,o=Vordel Ltd.,l=Dublin 4,st=Dub | olin,C=IE |  |
| User Class:                      | Person 🗸                               |           |  |
| User Search Attribute            | cn 💌                                   |           |  |
| Allow blank passwords            |                                        |           |  |
| Attributes for use in su         | bsequent filters                       |           |  |
| Login Authentication A           | ttribute:                              | ~         |  |
| Authorization Attribute          | : cn                                   |           |  |
| Authorization Attribute          | Format: User Name                      | ~         |  |
| OK Cancel <u>H</u> elp           |                                        |           |  |

- 3.2. Create a new relative path for the Policy
  - ▲ Open Policy Studio
  - ▲ Expand **Processes** and then **OEG Gateway**
  - ▲ Right Click on **Default Services** and select "Add Relative Path"
  - ▲ Name the Relative path as follows: /OpenLDAP
  - ▲ Map the path to the newly created policy titled "OpenLDAP"
  - ▲ Click OK

The Add a relative path window:

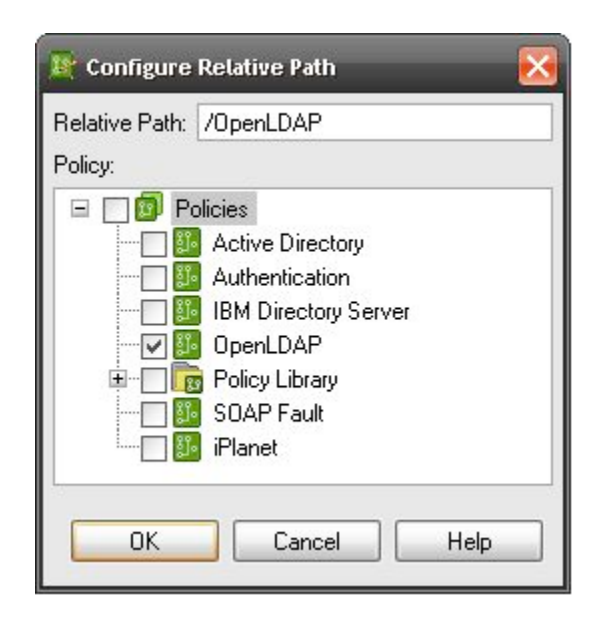

- 3.3. Ensure policies are updated on the Gateway
  - ▲ Open the **Policy Studio**
  - ▲ Click on **Settings**
  - Select Deploy to ensure that the changes made are propagated to the live Gateway.
- 3.4. Test the configuration in OEG Service Explorer

To test the policy OEG Service Explorer can be used to send through a message embedded with user credentials (Username/Password)

### Set up a message in OEG Service Explorer

- 1. Open **OEG Service Explorer**
- 2. Load a message request
- 3. Click on '**Request Settings'** on the drop down list on the green '**Send Request'** button
- 4. Make sure that the URL is set correctly. In this case it will be http://localhost:8080/OpenLDAP
- 5. Click on the 'Security' tab
- 6. Click on the HTTP Authentication tab
- 7. Select HTTP Basic
- 8. Enter the **Username** and **Password** of the user that will be Authenticated via LDAP
- 9. User Credentials:

- ▲ User: admin
- ▲ Password: vordel
- 10. Click on **Run**
- 11. The message would now have been sent through

The Message loaded and Connection Settings option:

| S Vordel SOAPBox                                                                                                    |                |
|----------------------------------------------------------------------------------------------------|----------------|
| File Edit Security XML Window Help                                                                                                    |                |
| GpenLDAP Security Tokens                                                                                                    | c?             |
| Vordel XML Gateway - Application Level                                                                                                    | Networking 🔨   |
| Request                                                                                                    | Response       |
| <pre><?xml version="1.0" encoding="utf-8"?></pre>                                                                                                    | xm1 1</th      |
| <pre><soap:envelope "="" http:="" startvbdotnet.com="" web="" xmlns:xsd="http://ww&lt;/pre&gt;&lt;/th&gt;&lt;th&gt;&lt;env:Er&lt;/th&gt;&lt;/tr&gt;&lt;tr&gt;&lt;th&gt;&lt;soap:Body&gt;&lt;/th&gt;&lt;th&gt;&lt;/th&gt;&lt;/tr&gt;&lt;tr&gt;&lt;td&gt;&lt;Add xmlns=" xmlns:xsi="http://www.w3.org/2001/XMLSchema-instance"><td></td></soap:envelope></pre> |                |
| <a>1</a>                                                                                                    |                |
|                                                                                                    |                |
|                                                                                                    |                |
| soap: body                                                                                                    |                |
| (/ Soap. Envelope/                                                                                                    |                |
|                                                                                                    |                |
| Design Body Content Headers(II) Attachments(II)                                                                                                    | Body Copt      |
|                                                                                                    | body concini 3 |
| Console 📮 Console                                                                                                    | i 🛃 🗐 🖓 🕇      |
| System Trace:                                                                                                    |                |
| INFO 2010/08/17 11:07:27:819 [main ] [main] loaded netservice library                                                                                                    | ×.             |
|                                                                                                    | >              |
| Writable Smart Insert 1:1                                                                                                    | 38M of 46M     |

The Connection Settings Screen:

| 🕄 Request Settings 🛛 🔀     |                                |                                                                                                    |           |  |
|----------------------------|--------------------------------|----------------------------------------------------------------------------------------------------|-----------|--|
| <b>Create,</b><br>Create a | a manage<br>a request c        | e and run requests<br>onfiguration including a request body, http headers and connection details                                                  |           |  |
|                            | Name<br>Url<br>Wsdl            | >penLDAP       http://localhost:8080/OpenLDAP                                                                                                    | Verb POST |  |
|                            | Trusta<br>N<br>User I<br>Passv | ed Certificates Client SSL Authentication HTTP Authentication Kerberos Authentication Advanced<br>lone  HTTP Basic HTTP Digest admin word: ****** |           |  |
|                            | Body Col                       | ntent   Headers(U)   Attachments(U)   Security                                                                                                    | Run Close |  |

The Message Request with Embedded User credentials was processed and authenticated successfully via LDAP:

| 😴 Vordel SOAPBox                                                                                             |                                                                                                    |                         |
|----------------------------------------------------------------------------------------------------|----------------------------------------------------------------------------------------------------|-------------------------|
| File Edit Security XML Window Help                                                                           |                                                                                                    |                         |
| En Local Host OpenLDAP                                                                                       | x - Classic Design Results                                                                                                    |                         |
|                                                                                                    | Vordel XML Gateway - Application Level Networking 🛛 💛                                                                                                    |                         |
| Request                                                                                                    | Response [HTTP/1.1 200 OK]                                                                                                    |                         |
| xml version="1.0" encoding="utf-8"?                                                                          | 20-Aug-2010 12:21:44                                                                                                    |                         |
| <pre><soap:envelope <="" pre="" xmlns:xsi="http://www.w3.org/2001/XMLSchema-instance"></soap:envelope></pre> | xml version="1.0" encoding="utf-8"?                                                                                                    |                         |
| <soap:body></soap:body>                                                                                      | <pre><soap:envelope "="" http:="" startvbdotnet.com="" web="" xmlns:xsd="http://www.w3.org&lt;/pre&gt;&lt;/th&gt;&lt;/tr&gt;&lt;tr&gt;&lt;th&gt;&lt;ldd xmlns=" xmlns:xsi="http://www.w3.org/2001/XMLSchema-instance"></soap:envelope></pre> | <soap:body></soap:body> |
| <a>1</a>                                                                                                    | <kdd xmlns="http://startvbdotnet.com/web/"></kdd>                                                                                                    |                         |
| <b>2</b>                                                                                                    | <a>1</a>                                                                                                    |                         |
|                                                                                                    | <b>2</b>                                                                                                    |                         |
|                                                                                                    |                                                                                                    |                         |
|                                                                                                    |                                                                                                    |                         |
|                                                                                                    |                                                                                                    |                         |
|                                                                                                    |                                                                                                    |                         |
| Design Body Content Headers(0) Attachments(0)                                                                | Design Body Content Headers(6) Attachments(0)                                                                                                    |                         |
| Console 📃 Console                                                                                            | 🔓 🚮 🛃 🗇 🗋 •                                                                                                    |                         |
| System Trace:                                                                                                |                                                                                                    |                         |
| INFO 2010/08/17 11:07:27:819 [main ] [main] loaded netservice library                                        | V                                                                                                    |                         |
|                                                                                                    |                                                                                                    |                         |
|                                                                                                    | Writable Smart Insert 1:1                                                                                                    |                         |

## 4. Adding a Retrieve from Directory Server filter

By having successfully authenticated a user from using an LDAP lookup, it is now possible to retrieve attributes from this user.

4.1. Modifying the Policy to include an "Retrieve from Directory Server" filter

- 1. Open Policy Studio
- 2. Click the "OpenLDAP" policy
- 3. From the "Attributes" group in the filter palette drag a "Retrieve from Directory Server" filter to the circuit
- 4. Also drag a "Trace" filter from the "Utilities" group of the filter palette.
- 5. The flow of the filters should now be, HTTP Basic->Retrieve from Directory Server->Trace->Reflect all connected with success path connectors

The modified Policy:

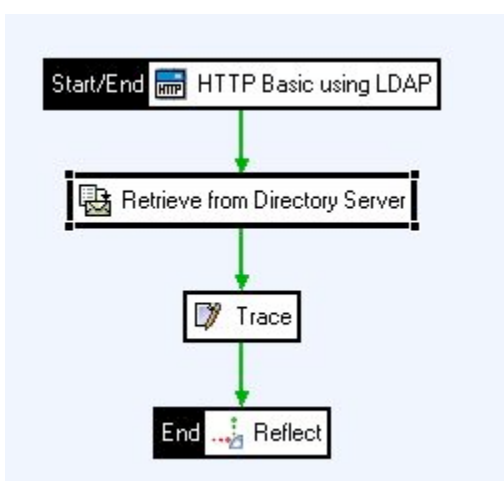

- 4.2. Configuring the Retrieve from Directory Server Filter:
  - 1. **LDAP Directory:** (choose LDAP directory from the drop down list as configured in section 2)
  - 2. **Retrieve Unique User Identity:** Two options are available here to choose from
    - ▲ From Message Attribute: select "authentication.subject.id" (as this attribute is provided by having authenticated using the Basic HTTP filter) Select this option if the user ID is stored in a message attribute. A user's credentials are stored in the authentication.subject.id message attribute after

authenticating to the Gateway and so this is the most likely attribute to enter in this field. Typically this will contain the Distinguished Name (DName) or username of the authenticated user. The name extracted from the selected message attribute will be used to query the directory server.

Use the Steps 3 and 4 below

▲ From LDAP Search: This option can be used to specify a search location in the directory for a required attribute.

Select this option to configure the Gateway to retrieve the user's identity from an LDAP search. Click the **Configure Directory** Search button to configure the search criteria to use to retrieve the user's identity. This option can be selected in cases where the authentication.subject.id attribute has not been pre-populated by an authentication filter. In this case the user's unique Distinguished Name must be retrieved from the LDAP repository.

Use the Steps 5 and 6 below

#### Retrieve Unique User Identity from Message Attribute:-

- 3. Base Criteria: ou=R&D,o=Vordel Ltd.,l=Dublin 4,st=Dublin,C=IE
- 4. **Search Filter:** (&(objectclass=Person)(cn=\${authentication.subject.id}))
- Retrieve Unique User Identity from LDAP Search:-
- 5. **Base Criteria:** ou=R&D,o=Vordel Ltd.,l=Dublin 4,st=Dublin,C=IE
- 6. Query Search Filter:

(&(objectclass=Person)(cn=\${authentication.subject.id}))

- 7. Search Scope: Sub Tree is selected
- 8. The **Attribute Name** table lists the attributes that the Gateway will retrieve from the user profile. If no attributes are explicitly listed here, the Gateway will extract all user attributes. In both cases, the retrieved attributes will be set to the attribute.lookup.list message attribute. For this guide and additional user attribute has been added:

Attribute name: mail

Value: <u>qauser@qa.vordel.com</u>

So the Attribute value added is "**mail**". This should return the value "**qauser@qa.vordel.com**" when the messaged is being process by the Gateway.

The search options above are using the base criteria of the directory structure as far down as the Common Name Object: User

The Query syntax used can also be validated by performing a search in an LDAP browser using the same string: (&(objectclass=Person)(CN=qauser))

**NOTE:** The settings referred to here are specific to the OpenLDAP setup being used for purpose of this guide and will differ from case to case.

The Retrieve from Directory Server configuration:

| 📴 Configure "F                                | Retrieve fr                                                              | om Directory Server"                             |        |
|-----------------------------------------------|--------------------------------------------------------------------------|--------------------------------------------------|--------|
| Retrieve Attri<br>Configure retrieva          | butes from<br>al of attribute                                            | m Directory Server<br>es from an LDAP directory. |        |
| Name: Retrieve                                | e from Direct                                                            | ory Server                                       |        |
| LDAP Directory:                               | OpenLDAP                                                                 |                                                  | *      |
| Retrieve unique                               | user identity                                                            |                                                  |        |
| <ul> <li>From messag</li> </ul>               | e attribute                                                              | authentication.subject.id                        | ~      |
| C From LDAP se                                | earch                                                                    | Configure Directory Search                       |        |
| Retrieve Attribu                              | tes:                                                                     |                                                  |        |
| Base Criteria:                                | ou=R&D,o=                                                                | =Vordel Ltd.,l=Dublin 4,st=Dublin,C=IE           | ~      |
| Search Filter:                                | Search Filter: (&(objectclass=Person)(cn=\${authentication.subject.id})) |                                                  |        |
| Search Scope: Object level One level Sub-tree |                                                                          |                                                  |        |
| Unique resul                                  | lt                                                                       |                                                  |        |
| Attribute Nee                                 | ~~                                                                       |                                                  |        |
| mail                                          |                                                                          |                                                  |        |
|                                               |                                                                          |                                                  |        |
|                                               |                                                                          | Add Edit                                         | Delete |
|                                               |                                                                          |                                                  |        |
|                                               |                                                                          |                                                  |        |
| н                                             | elp                                                                      | < Back Next > Finish                             | Cancel |

The "Configure Directory Search" configuration screen:

| ou=R&D,o=Vordel Ltd.,I=Dublin 4,st=Dublin,C=IE            |
|-----------------------------------------------------------|
| (&(objectclass=Person)(cn=\${authentication.subject.id})) |
|                                                           |
| ○ One Level ④ Sub-Tree                                    |
|                                                           |
| OK Cancel Help                                            |
|                                                           |

- 4.3. Ensure policies are updated on the Gateway
  - ▲ Open the **Policy Studio**
  - ▲ Click on **Settings**
  - ▲ Select **Deploy** to ensure that the changes made are propagated to the live Gateway
- 4.4. Test the configuration in OEG Service Explorer

With the "Retrieve from Directory Server" and "Trace" filter added it is worthwhile to test the Policy again using OEG Service Explorer

#### Set up a message in OEG Service Explorer

- 1. Open **OEG Service Explorer**
- 2. Load a message request
- 3. Click on **'Request Settings'** on the drop down list on the green **'Send Request'** button
- 4. Make sure that the URL is set correctly. In this case it will be http://localhost:8080/OpenLDAP
- 5. Click on **OK**
- 6. Click on the HTTP Authentication tab
- 7. Select HTTP Basic
- 8. Enter the **Username** and **Password** of the user that will be Authenticated via LDAP
- 9. User credentials:
  - ▲ Username: qauser
  - ▲ Password: vordel
- 10. Click on **Finish**

11. The message would now have been sent through With the "Trace" Filter added it is also possible to view the attribute retrieval that occurred: Extract from Trace above showing Attribute retrieval: DEBUG 14:03:28:101 [0d98] run filter [Retrieve from Directory Server] { DEBUG 14:03:28:101 [0d98] Searching for a user identity with base [ou=R&D,o=Vordel Ltd.,l=Dublin 4,st=Dublin,C=IE] and filter [(&(objectclass=Person)(cn=qauser))] DEBUG 14:03:28:101 [0d98] The context is created for the LDAP lookup DEBUG 14:03:28:101 [0d98] LdapLookup.getUserIdentity: The user's unique identity is [cn=qauser,ou=R&D,o=Vordel Ltd.,l=Dublin 4,st=Dublin,C=IE] DEBUG 14:03:28:101 [0d98] LookupHandler.process: userIdentity: cn=qauser,ou=R&D,o=Vordel Ltd.,l=Dublin 4,st=Dublin,C=IE DEBUG 14:03:28:101 [0d98] Looking up user cache with the key: cn=qauser,ou=R&D,o=Vordel Ltd.,l=Dublin 4,st=Dublin,C=IE DEBUG 14:03:28:101 [0d98] User's attribute from cache: 1===> key=[mail] name=[mail] values=[qauser@qa.vordel.com] namespace=[##nonamespace##] namespaceForAssertion=[urn:vordel:attribute:1.0] useForAssertion=[true] DEBUG 14:03:28:116 [0d98] Copy user attribute [mail] value=[qauser@qa.vordel.com] to message attribute [user.mail] DEBUG 14:03:28:116 [0d98] = 1, in 15 milliseconds DEBUG 14:03:28:116 [0d98] run filter [Trace] { DEBUG 14:03:28:116 [0d98] Trace { DEBUG 14:03:28:116 [0d98] attribute.lookup.list { DEBUG 14:03:28:116 [0d98] Value: {mail=key=[mail] name=[mail] values=[qauser@qa.vordel.com] namespace=[##nonamespace##] namespaceForAssertion=[urn:vordel:attribute:1.0] useForAssertion=[true]} DEBUG 14:03:28:116 [0d98] Type: java.util.HashMap DEBUG 14:03:28:116 [0d98] } DEBUG 14:03:28:116 [0d98] attribute.subject.format { DEBUG 14:03:28:116 [0d98] Value: Unspecified DEBUG 14:03:28:116 [0d98] Type: java.lang.String

```
DEBUG 14:03:28:116 [0d98] }
```

```
DEBUG 14:03:28:116 [0d98] attribute.subject.id {
```

```
DEBUG 14:03:28:116 [0d98] Value: cn=qauser,ou=R&D,o=Vordel Ltd.,l=Dublin 4,st=Dublin,C=IE
```

DEBUG 14:03:28:116 [0d98] Type: java.lang.String

```
......
```

```
DEBUG 14:03:28:132 [0d98] statistics {
```

| DEBUG 14:03:28:132 [0d98] Value: com.vordel.statistics.MessageMetrics@5fe | e8bf |
|---------------------------------------------------------------------------|------|
| DEBUG 14:03:28:132 [0d98] Type: com.vordel.statistics.MessageMetrics      |      |
| DEBUG 14:03:28:132 [0d98] }                                               |      |
| DEBUG 14:03:28:132 [0d98] user.mail {                                     |      |
| DEBUG 14:03:28:132 [0d98] Value: qauser@qa.vordel.com                     |      |
| DEBUG 14:03:28:132 [0d98] Type: java.lang.String                          |      |
| DEBUG 14:03:28:132 [0d98] }                                               |      |
| DEBUG 14:03:28:132 [0d98] }                                               |      |
| DEBUG 14:03:28:132 [0d98] } = 1, in 16 milliseconds                       |      |
| DEBUG 14:03:28:132 [0d98] run filter [Reflect] {                          |      |
|                                                                           |      |

\_\_\_\_\_

As can be seen in the trace the attribute "description" has been retrieved as specified in the "Retrieve from Directory Server" filter with a value of "engineer". If an attribute value is not specified it will retrieve all relevant attributes for the particular user.

### 5. Adding an Insert SAML Authentication Assertion filter

With the Basic HTTP authorization and Attribute retrieval from the directory server having been completed successfully, the policy will yet again be modified to include a SAML Assertion filter.

5.1. Add an "Insert SAML Authentication Assertion" filter

Complete the following steps to refresh the policies:

- 1. Open Policy Studio
- 2. Click the "OpenLDAP" policy
- 3. From the "Authentication" group in the filter palette drag a "**Insert SAML Authentication Assertion**" filter to the circuit
- 4. The flow of the filters should now be, HTTP Basic->Retrieve from Directory Server->Trace->Insert SAML Authentication Assertion->Reflect all connected with success path connectors

The modified Policy after having added the "Insert SAML Authentication Assertion" filter:

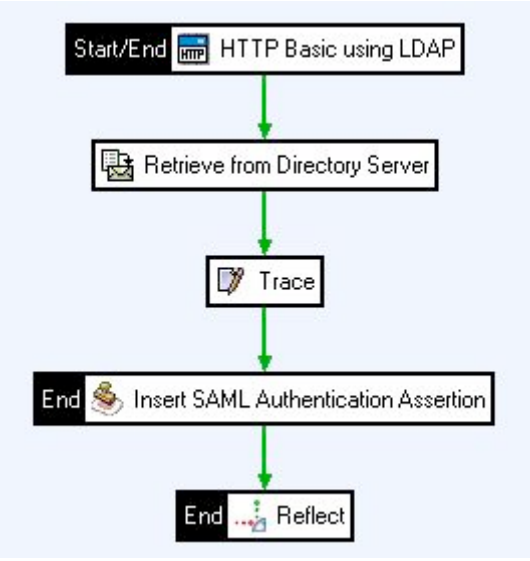

**NOTE:** The "Trace" filter here is not a prerequisite and has only been added for showing attribute retrieval in the trace output as demonstrated in section 4. This could be left out or removed from the flow above.

5.2. Configuring the "Insert SAML Authentication Assertion" filter:

- 1. Expiry Date: Set to any desired value
- 2. SOAP Actor/Role: Choose "Current Actor/Role Only" from the drop down list
- 3. On the **Sign Assertion** Tab select **No Signature with Assertion** and select any value from the drop down field for **Issuer Name**
- 4. Under Advanced Options tick Insert SAML Attribute Statement
- 5. The rest of the options could be left default.
- 6. Click on **Finish**

The "SAML Authentication Assertion" Filter configuration – Assertion Tab:

| Configure "Insert SAML Authentication Assertion"                                         |                                  |
|------------------------------------------------------------------------------------------|----------------------------------|
| SAML Authentication Assertion<br>Configure insertion of a SAML authentication assertion. | È.                               |
| Name: Insert SAML Authentication Assertion                                               |                                  |
| Assertion Confirmation Method Advanced                                                   |                                  |
| Expire In: 50 days 0 😴 hrs 0                                                             | mins 0 secs                      |
| SOAP Actor/Role: Current actor/role only                                                 | <b>v</b>                         |
| SAML Version: 1.1  Vift Time (seconds):                                                  | 0                                |
| Issuer Name: N=fred                                                                      | ×                                |
|                                                                                          |                                  |
|                                                                                          | Heln < Back Next > Finish Cancel |
|                                                                                          |                                  |

The "SAML Authentication Assertion" Filter configuration – Advanced Tab:

| Configure "Insert SAML Authentication Assertion"        |                                 |  |
|---------------------------------------------------------|---------------------------------|--|
| SAML Authentication Assertion                           | 19                              |  |
| Configure insertion of a SAML authentication assertion. |                                 |  |
|                                                         |                                 |  |
| Name: Insert SAML Authentication Assertion              |                                 |  |
| Assertion Confirmation Method Advanced                  |                                 |  |
| Select Required Layout Type:                            |                                 |  |
| ⊖ Strict ⊙ Lax ⊂ LaxTimestampFirst ⊂ LaxTimestampLast   |                                 |  |
| Advanced Options                                        |                                 |  |
| Insert SAML Attribute statement                         |                                 |  |
|                                                         |                                 |  |
| Security Token Reference                                |                                 |  |
| No Security Token Reference.                            |                                 |  |
| O Embed SAML assertion within Security Token Reference. |                                 |  |
|                                                         |                                 |  |
|                                                         |                                 |  |
|                                                         |                                 |  |
|                                                         |                                 |  |
|                                                         | Help < Back Next > Finish Cance |  |
|                                                         |                                 |  |

5.3. Test the configuration in OEG Service Explorer

With the "Insert SAML Authentication Assertion" filter added to the policy OEG Service Explorer will be used to verify the configuration.

### Set up a message in OEG Service Explorer

- 1. Open **OEG Service Explorer**
- 2. Load a message request
- 3. Click on '**Request Settings'** on the drop down list on the green '**Send Request'** button
- 4. Make sure that the URL is set correctly. In this case it will be http://localhost:8080/LDAP
- 5. Click on **OK**
- 6. Click on the **HTTP Authentication** tab
- 7. Select HTTP Basic
- 8. Enter the **Username** and **Password** of the user that will be Authenticated via LDAP
- 9. User Credentials:
  - ▲ Username: qauser
  - ▲ Password: vordel
- 10. Click on Finish
- 11. The message would now have been sent through

The Message can be seen having gone through successfully with the SAML Authentication Assertion embedded in the message:

25 / 29

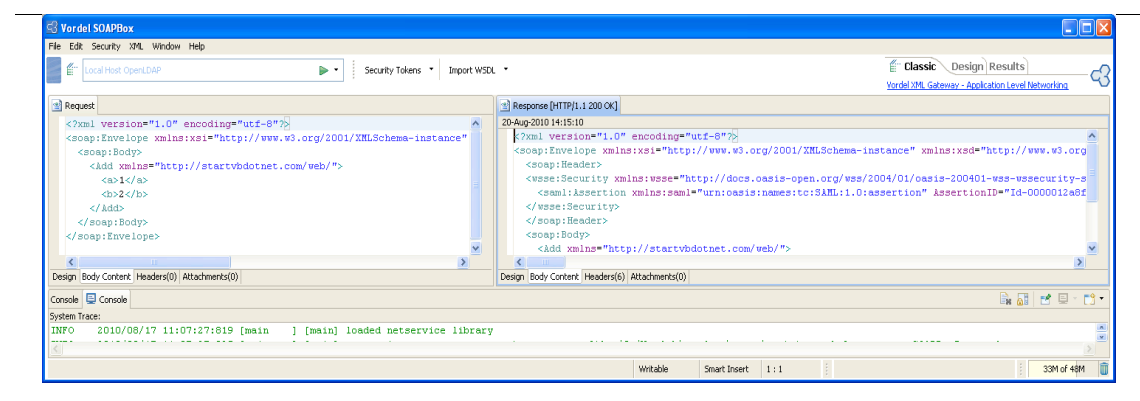

A snippet of the SAML Assertion after successfully sending message: <?xml version="1.0" encoding="utf-8"?> <soap:Envelope xmlns:xsi="http://www.w3.org/2001/XMLSchema-instance" xmlns:xsd="http://www.w3.org/2001/XMLSchema" xmlns:soap="http://schemas.xmlsoap.org/soap/envelope/"> <soap:Header> <wsse:Security xmlns:wsse="http://docs.oasis-open.org/wss/2004/01/oasis-200401-</pre> wss-wssecurity-secext-1.0.xsd"> <saml:Assertion xmlns:saml="urn:oasis:names:tc:SAML:1.0:assertion" AssertionID="Id-0000012a8fa37a8d-000000000c461b6-7" IssueInstant="2010-08-20T13:15:09Z" Issuer="CN=AAA Certificate Services, O=Comodo CA Limited, L=Salford, ST=Greater Manchester, C=GB" MajorVersion="1" MinorVersion="1"><saml:Conditions NotBefore="2010-08-20T13:15:09Z" NotOnOrAfter="2010-10-19T13:15:09Z"/><saml:AuthenticationStatement AuthenticationMethod="urn:oasis:names:tc:SAML:1.0:am:password" AuthenticationInstant="2010-08-20T13:15:09Z"><saml:Subject><saml:NameIdentifier Format="urn:oasis:names:tc:SAML:1.1:nameidformat:unspecified">qauser</saml:NameIdentifier><saml:SubjectConfirmation><saml: ConfirmationMethod>urn:oasis:names:tc:SAML:1.0:cm:sendervouches</saml:ConfirmationMethod></saml:SubjectConfirmation></saml:Subject>< /saml:AuthenticationStatement><saml:AttributeStatement><saml:Subject><saml:Name Identifier Format="urn:oasis:names:tc:SAML:1.1:nameidformat:unspecified">qauser</saml:NameIdentifier><saml:SubjectConfirmation><saml: ConfirmationMethod>urn:oasis:names:tc:SAML:1.0:cm:sendervouches</saml:ConfirmationMethod></saml:SubjectConfirmation></saml:Subject><s aml:Attribute AttributeName="mail" AttributeNamespace="urn:vordel:attribute:1.0"><saml:AttributeValue>gauser@ga.vorde l.com</saml:AttributeValue></saml:Attribute></saml:AttributeStatement></saml:Ass ertion>

</wsse:Security>

</soap:Header> <soap:Body> <Add xmlns="http://startvbdotnet.com/web/"> <a>1</a> <b>2</b> </Add> </soap:Body> </soap:Envelope>

# 6. Conclusion

This document is a simplistic demonstration on how to setup the connection and authenticate from a OEG Gateway to a LDAP directory, in this case OpenLDAP. This configuration can be part of a larger policy, including features such as XML threat detection and conditional routing, features which are out of the scope of this document but are covered in other documents which can be obtained from Oracle at <a href="http://www.oracle.com">http://www.oracle.com</a>.

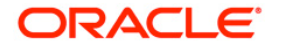

Oracle Enterprise Gateway May 2011 Author:

Oracle Corporation World Headquarters 500 Oracle Parkway Redwood Shores, CA 94065 U.S.A.

Worldwide Inquiries: Phone: +1.650.506.7000 Fax: +1.650.506.7200 oracle.com

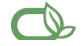

#### CS | Oracle is committed to developing practices and products that help protect the environment

Copyright © 2011, Oracle and/or its affiliates. All rights reserved. This document is provided for information purposes only and the contents hereof are subject to change without notice. This document is not warranted to be error-free, nor subject to any other warranties or conditions, whether expressed orally or implied in law, including implied warranties and conditions of merchantability or fitness for a particular purpose. We specifically disclaim any liability with respect to this document and no contractual obligations are formed either directly or indirectly by this document. This document may not be reproduced or transmitted in any form or by any means, electronic or mechanical, for any purpose, without our prior written permission.

Oracle and Java are registered trademarks of Oracle and/or its affiliates. Other names may be trademarks of their respective owners.

AMD, Opteron, the AMD logo, and the AMD Opteron logo are trademarks or registered trademarks of Advanced Micro Devices. Intel and Intel Xeon are trademarks or registered trademarks of Intel Corporation. All SPARC trademarks are used under license and are trademarks or registered trademarks of SPARC International, Inc. UNIX is a registered trademark licensed through X/Open Company, Ltd. 0410

#### SOFTWARE, HARDWARE, COMPLETE,